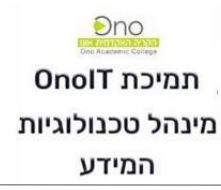

## <u>אפליקציית מערכת פניות למחשוב</u>

1. יש להוריד את האפליקציה: Now Mobile למכשיר הסלולארי מחנות האפליקציות.

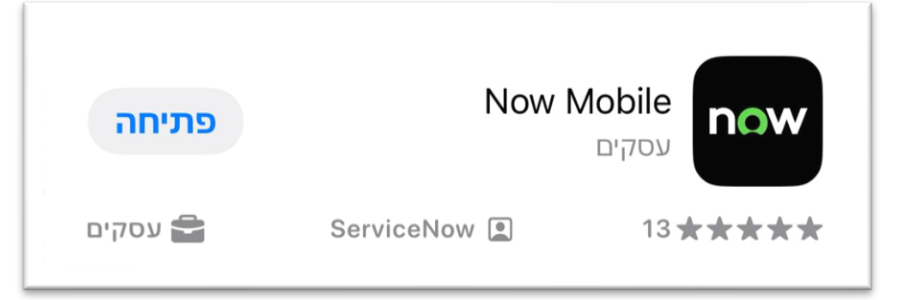

2. לאחר ההורדה ופתיחת האפליקציה יש לאפשר שליחת עדכונים:

| ת כתובת המופע<br>ק קוד QR.                                                                                                | או סרו  |
|----------------------------------------------------------------------------------------------------|---------|
| example.service-no                                                                                                    | w.com   |
| <br>מעוניין לשלוח "Mobile"<br>לך עדכונים<br>עדכונים עשויים לכלול התראות, צלילים ותגי<br>אייקונים. ניתן להגדירם ב״הגדרות״. | כינוי ( |
| לאפשר                                                                                                    |         |
| לאפשר בסיכום מתוזמן                                                                                                    |         |
| לא לאפשר                                                                                                    |         |

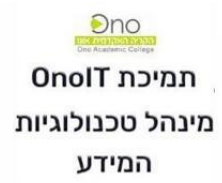

3. יש להזין את כתובת הסביבה הבאה: <mark>onocollege</mark>, בחרו שם כינוי לעצמכם ולחצו על: שמור.

| Enter the instance address or scan a QR code.     |       |
|---------------------------------------------------|-------|
| https:// <mark>onocollege</mark> .service-now.com |       |
| Moran                                             | in ne |
| Save and log in                                   |       |

4. במסכים הבאים תידרשו להכניס את המייל והסיסמה שלכם למייל האקדמי:

| 2 Microsoft<br>bmoran@ono.ac.il → | 1 Microsoft<br>היכנס                        |
|-----------------------------------|---------------------------------------------|
| הזן סיסמה                         | כתובת דואר אלקטרוני, מספר טלפון או שם Skype |
| סיסמה                             | לא מצליח לגשת לחשבון שלך?                   |
| שכחתי את הסיסמה שלי               |                                             |
| היכנס                             | הקודם הבא                                   |

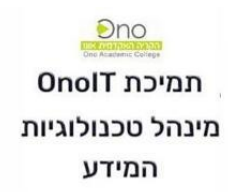

5. לאחר מכן יתבצע שלב אימות על-ידי שליחת קוד להודעות - ברגע שתקבלו אותו אנא הזינו ולחצו על: בצע אימות

| 2 Microsoft                                                                                             | 1 Microsoft                                                          |
|----------------------------------------------------------------------------------------------------|----------------------------------------------------------------------|
| bmoran@ono.ac.il                                                                                        | bmoran@ono.ac.il                                                     |
| הזן קוד                                                                                                 | אמת את הזהות שלך                                                     |
| XXX+ שלחנו הודעת טקסט למספר הטלפון שלך –XXX 💭 אנחנו הודעת טקסט למספר הטלפון שלך על אגעד גענס. XXXXXXX50 | אלח הודעת טקסט למספר הטלפון +XXX<br>XXXXXXX50 ער                     |
| קוד<br>אל תשאלו שוב למשך 120 ימים                                                                       | התקשר אל מספר הטלפון XXX+<br>XXXXXXX50 XXX                           |
| נתקל בבעיה? היכנס באופן אחר                                                                             | מידע נוסף                                                            |
| מידע נוסף                                                                                               | האם שיטות האימות שלך עדכניות? בדוק בכתובת<br>https://aka.ms/mfasetup |
| בצע אימות                                                                                               | בטל                                                                  |

## בהצלחה!